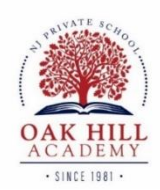

## Parent Re-enrollment Procedure on Blackbaud

- 1. <u>Log into your Blackbaud account</u> (both parents will need to do this separately)
- Click on the yellow banner "1 Enrollment Contract to Review" (It will say more than 1 if you have more than one child re-enrolling for next year)
- 3. Click "Review"
- 4. Agree to eSignature Acknowledgement
- 5. It will ask "Do you have an existing Tuition Management account with Oak Hill Academy?"

All returning families must click:

"Yes, I already have a Tuition Management account with Oak Hill Academy"

6. You will then have to enter your username and password for your <u>Tuition Management</u> <u>account</u>

If you do not know your username or password, you can click on "Forgot Tuition Management username or password". However, you will need your Family ID to retrieve your username or password. Your Family ID can be found on past emails and invoices that you have received from Blackbaud Tuition Management. You can also reach out to OHA's Business Office (732) 530-1343 x5 and they can look up your Family ID and username. (The Business Office does not have access to your password.) Alternatively, you can reach out to Blackbaud's Help center at (888) 868-8828.

- 7. Initial where indicated
- 8. You will then:
  - See the Tuition and School Fee for the year
  - Select a Payment Plan and Method
  - Review Terms and Conditions
  - Sign on Signature Page
  - Review everything
  - Accept
- 9. The next thing you will do is pay the Enrollment Deposit. You will see the Blackbaud Tuition Management Administrative Fee of \$56 added to the amount due unless you picked the "One Payment Plan" (due 5/1/24). The administrative fee is waived in this case. (The admin fee is only charged once per family.)

Please be aware that if you are paying with a credit card, Blackbaud will add a 2.98% processing fee. There is no fee if you are paying via your Bank account.

- 10. Submit contract
- 11. You will also see in the yellow banner "1 Checklist to Review" (if you have more than one child enrolling, it will say the number of children you have to review) Click on the Checklist to Review

You will see the Transportation Form and Individual Pupil Request for Loan of Textbooks form. You can download the forms and either upload them back to the checklist or hand them into the office directly. The Tuition Assistance step on the checklist is optional.